# Welkom bij Exact De eerste start van de Exact App

#### 1. Inloggen

- 1. Download de gratis app in iTunes of Google Playstore
- 2. Open op de Exact App
- 3. Vink aan: I agree with the End User License Agreement and the Privacy Statement.
- 4. En druk vervolgens op Login

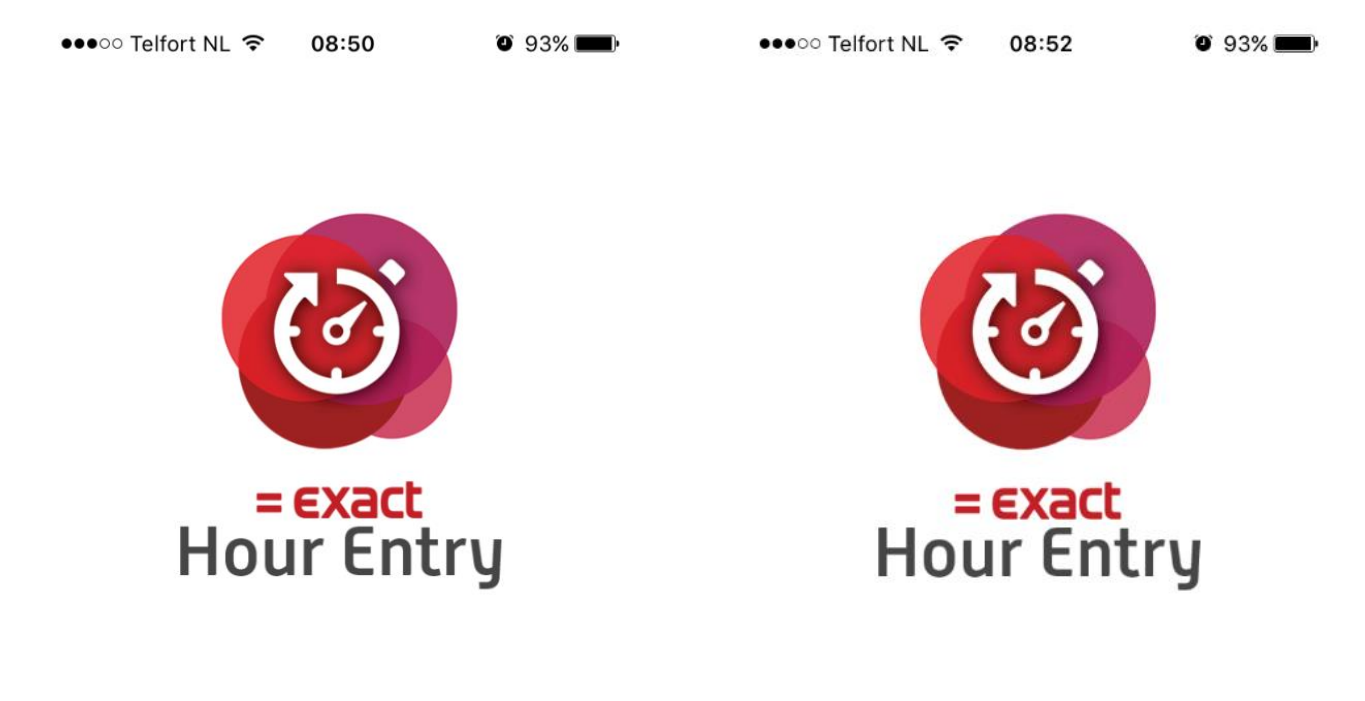

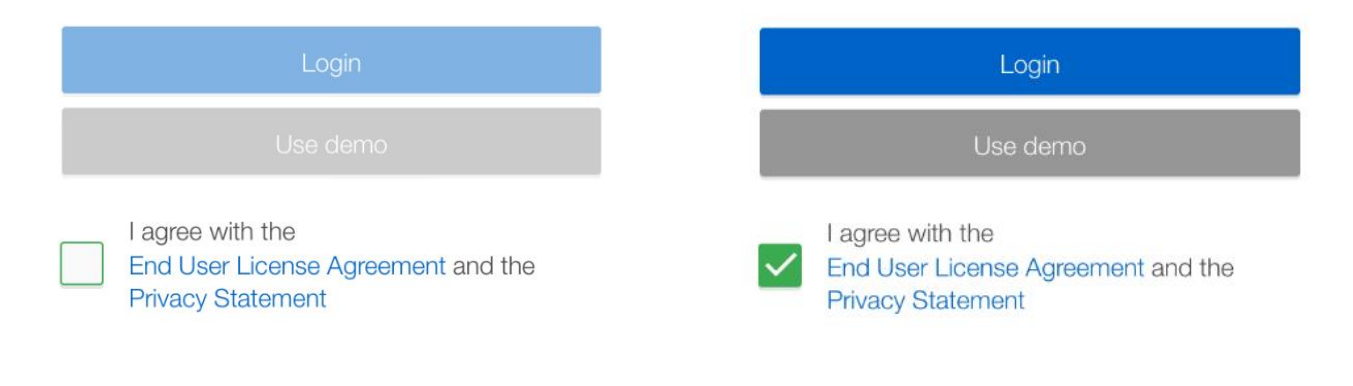

#### 2. Eenmalig invoeren

1. Voer in de onderste adres balk de opgegeven website in:

#### https://synergy.eendracht.nu/synergy

- en klik rechtsboven op: >
- Nu kunt u inloggen met uw persoonlijke login en wachtwoord, deze heeft u ontvangen via brief.
   Let op: gebruik hoofdletters en kleine letters.
- 3. Druk na het invoeren van uw login en wachtwoord op het vinkje rechtsboven

| < Address                                                                                          | > | <         |     | Login  |   | $\checkmark$ |              |
|----------------------------------------------------------------------------------------------------|---|-----------|-----|--------|---|--------------|--------------|
|                                                                                                    |   | Theo.test |     |        |   |              |              |
| Please enter the webaddress as it appears in the addressbar of your browser                        | ) | •••••     |     |        |   |              | 8            |
| E https://synergy.example.com/doc E Exact Synergy Enterprise × http://synergy.eendracht.nu/synergy |   |           |     |        |   |              |              |
|                                                                                                    |   | 123       | 3 4 | 56     | 7 | 8 9          | 90           |
|                                                                                                    |   | - /       | : ; | ()     | € | & @          | ‴ ق          |
|                                                                                                    |   | #+=       |     | ?      | ! | /            | $\bigotimes$ |
|                                                                                                    |   | ABC       |     | spatie |   | Ge           | reed         |

### 3. Uw persoonlijk pincode invoeren

1. U wordt gevraagd een persoonlijk pincode in te voeren en te bevestigen.

Zo hoeft u niet telkens uw login en wachtwoord in te voeren.

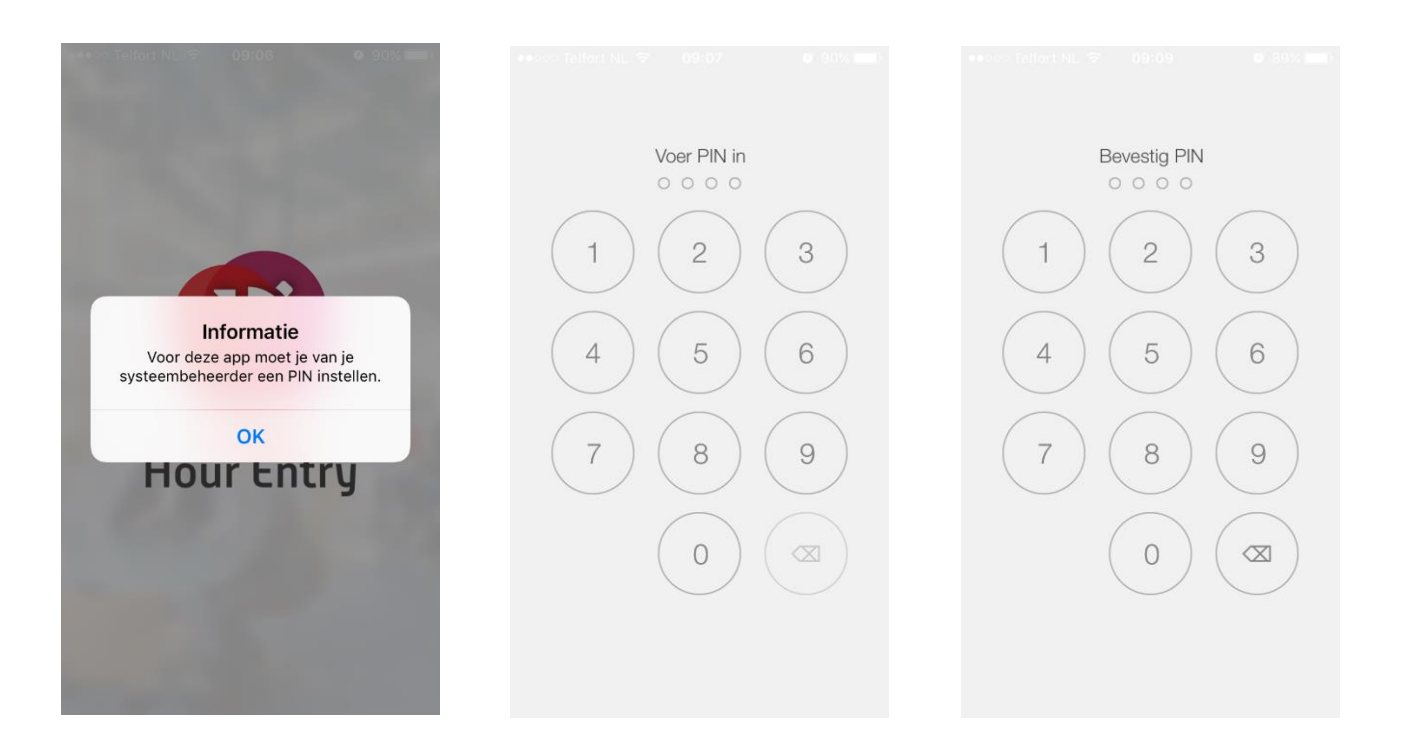

### 4. Nog maar één klik te gaan...

Onderstaande melding ontvangt u eenmalig bij de eerste keer openen van de app.

Klik op de balk:

Begrepen!

Nadien komt u rechtstreeks in de Exact Hour Entry App voor het indienen van uw uren.

•••••• Telfort NL 
Og:10
Og:10
Og:10
Og:10
Og:10
Og:10
Og:10
Og:10
Og:10
Og:10
Og:10
Og:10
Og:10
Og:10
Og:10
Og:10
Og:10
Og:10
Og:10
Og:10
Og:10
Og:10
Og:10
Og:10
Og:10
Og:10
Og:10
Og:10
Og:10
Og:10
Og:10
Og:10
Og:10
Og:10
Og:10
Og:10
Og:10
Og:10
Og:10
Og:10
Og:10
Og:10
Og:10
Og:10
Og:10
Og:10
Og:10
Og:10
Og:10
Og:10
Og:10
Og:10
Og:10
Og:10
Og:10
Og:10
Og:10
Og:10
Og:10
Og:10
Og:10
Og:10
Og:10
Og:10
Og:10
Og:10
Og:10
Og:10
Og:10
Og:10
Og:10
Og:10
Og:10
Og:10
Og:10
Og:10
Og:10
Og:10
Og:10
Og:10
Og:10
Og:10
Og:10
Og:10
Og:10
Og:10
Og:10
Og:10
Og:10
Og:10
Og:10
Og:10
Og:10
Og:10
Og:10
Og:10
Og:10
Og:10
Og:10
Og:10
Og:10
Og:10
Og:10
Og:10
Og:10
Og:10
Og:10
Og:10
Og:10
Og:10
Og:10
Og:10
Og:10
Og:10
Og:10
Og:10
Og:10
Og:10
Og:10
Og:10
Og:10
Og:10
Og:10
Og:10
Og:10
Og:10
Og:10
Og:10
Og:10
Og:10
Og:10
Og:10
Og:10
Og:10
Og:10
Og:10
Og:10
Og:10
Og:10
Og:10
Og:10
Og:10
Og:10
Og:10
Og:10
Og:10
Og:10
Og:10
Og:10
Og:10
Og:10
Og:10
Og:10
Og:10
Og:10
Og:10
Og:10
Og:10
Og:10
Og:10
Og:10
Og:10
Og:10
Og:10
Og:10
Og:10
Og:10
Og:10
Og:10
Og:10
Og:10
Og:10
Og:10
Og:10
Og:10
Og:10
Og:10
Og:10
Og:10
Og:10
Og:10
Og:10
Og:10
Og:10
Og:10
Og:10
Og:10
Og:10
Og:10
Og:10
Og:10
Og:10
Og:10
Og:10
Og:10
Og:10
Og:10
Og:10
Og:10
Og:10
Og:10
Og:10
Og:10
Og:10
Og:10
Og:10
Og:10
Og:10
Og:10
Og:10
Og:10
Og:10
Og:10
Og:10
Og:10
Og:10
Og:10
Og:10
Og:10
Og:10
Og:10
Og:10
Og:10
Og:10
Og:10
Og:10
Og:10
Og:10
Og:10
Og:10
Og:10
Og:10
Og:10
Og:10
Og:10
Og:10
Og:10
Og:10
Og:10
Og:10
Og:10
Og:10
Og:10
Og:10
Og:10
Og:10
Og:10
Og:10
Og:10
Og:10
Og:10
Og:10
Og:10
Og:10
Og:10
Og:10
Og:10
Og:10
Og:10
Og:10
Og:10
Og:10
Og:10
Og:10
Og:10
Og:10
Og:10
Og:10
Og:10
Og:10
Og:10
Og:10
Og:10
Og:10
Og:10
Og:10
Og:10
Og:10
Og:10
Og:10
Og:10
Og:10
Og:10
Og:10
Og:10
Og:10
Og:10
Og:10
Og:10
Og:10
Og:10
Og:10
Og:10
Og:10
Og:10
Og:10
Og:10
Og:10
Og:10
Og:10
Og:10
Og:10
Og:10
Og:10
Og:10
Og:10
Og:10
Og:10
Og:10
Og:10
Og:10
Og:10
Og:10
Og:10
Og:10
Og:10
Og:10
Og:10
Og:10
Og:10
Og:10
Og:10
Og:10
Og:10
Og:10
Og:10
Og:10
Og:10
Og:10
Og:10
Og:10
Og:10
Og:10
Og:10
Og:10
Og:10
Og:10
Og:10

#### Versie 3.1

- . . .

- Meerdere bijlagen koppelen aan een nieuw request werkte niet altijd. Dit is opgelost.
- De melding die getoond wordt als de login faalt is verbetert om beter aan te geven wat het probleem is.
- Bij het gebruik van bepaalde certificaten werd een document niet altijd goed getoond. Dit is aangepast.
- De starttijd is beschikbaar wanneer een nieuwe urenboeking gemaakt wordt (in combinatie met Exact Synergy Enterprise PU 257)
- Ingediende uren die afgekeurd zijn voor goedkeuring worden nu als 'afgekeurd' getoond.

#### Versie 3.0: welkom bij de nieuwe Hour

Begrepen!

| ●●●○○ Telfort NL 🗢 09:19                                       | O 87% 💼       |
|----------------------------------------------------------------|---------------|
| Urenboekingen                                                  | ▥ +           |
| <b>X</b> 31 okt. 2016 - 6 nov. 201                             | 6 <b>&gt;</b> |
| Maandag, 31 okt. 2016                                          | 0:00 / 9:00   |
| Niets gepland                                                  | +             |
| Dinsdag, 1 nov. 2016                                           | 0:00 / 9:00   |
| Niets gepland                                                  | +             |
| Woensdag, 2 nov. 2016                                          | 1:00 / 9:00   |
| 1:00<br>Uren Inval eigen dienst<br>Test klant<br>15:00 - 16:00 | $\checkmark$  |
| Donderdag, 3 nov. 2016                                         | 0:00 / 9:00   |
| Niets gepland                                                  | +             |
| Vrijdag, 4 nov. 2016                                           | 0:00 / 9:00   |
| Niets gepland                                                  | +             |
|                                                                | 2<br>nov      |

## 5. Bent u er klaar voor?

Hopelijk werkt u met plezier in Exact Hour Entry

Vriendelijke groeten,

Dukaat Facilitair

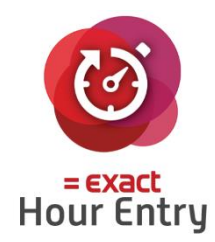